## BENDIGO ADELAIDE BANK RETRIEVE A SAFE CUSTODY BAG

To retrieve a safe custody bag for a customer. <u>STEP 1</u>

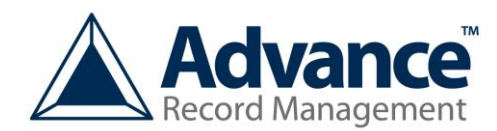

HOME SCREEN

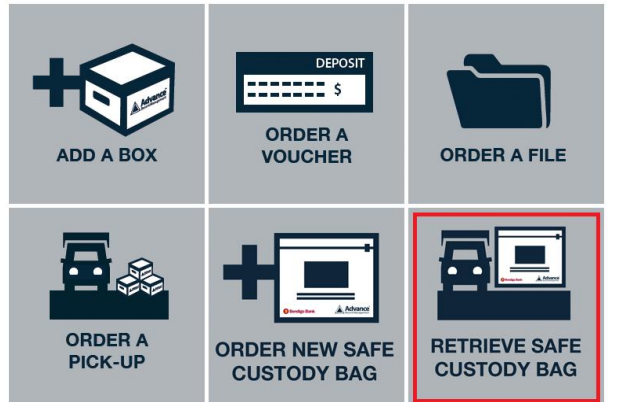

- 1. Access the Advance Records home screen (as above)
- 2. Click Retrieve Safe Custody Bag

| To retrieve a Safe Custody Bag, fill or<br>form and submit your request. You w<br>by reply email.<br>If you order before noon, the Safe Cu:<br>dispatched to BendigoAdelaide Bank<br>the same day. | ut all the fields on this<br>II be sent an order #<br>stody Bag will be<br>s central mail room | RETRIEVE SAFE<br>CUSTODY BAG |
|----------------------------------------------------------------------------------------------------|------------------------------------------------------------------------------------------------|------------------------------|
| Safe Custody Bag # (Advance barcode #) *<br>2 yoox<br>Customer # *<br>(Up to 15 characters)                                                                                                    |                                                                                                |                              |
| Acc = *<br>(Up to 15 characters)                                                                                                    |                                                                                                |                              |
| Send to Branch<br>Branch≢ *                                                                                                    |                                                                                                |                              |
| Branch name *                                                                                                    |                                                                                                |                              |
| Branch contact *                                                                                                    |                                                                                                |                              |
| Branch phone *                                                                                                    |                                                                                                |                              |
| Branch address line 1 *                                                                                                    |                                                                                                |                              |
| Branch address line 2                                                                                                    |                                                                                                |                              |
| City *                                                                                                    |                                                                                                |                              |
| State *                                                                                                    |                                                                                                |                              |
| Postcode *                                                                                                    |                                                                                                |                              |
| Your email address *                                                                                                    |                                                                                                |                              |
|                                                                                                    |                                                                                                |                              |
| ORDER                                                                                                    |                                                                                                |                              |

- 1. Enter the safe custody bag #
- 2. Enter the Customer's account details
- 3. Enter your branch details
- 4. Click Order
- 5. A window will appear confirming your order has been placed.
- 6. You will receive a confirmation email.

IMPORTANT! Keep the confirmation email as it will have your order number for reference.

Note: You will receive the Safe Bag via your internal mail system.